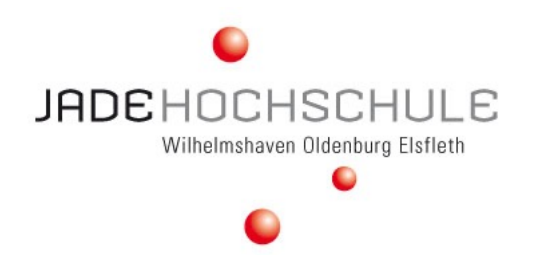

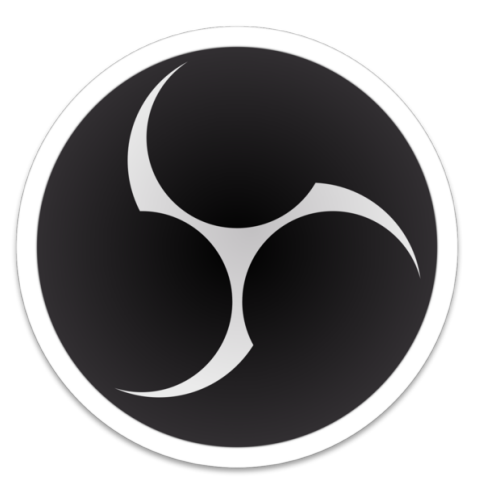

## Videos aufzeichnen mit OBS Studio

Abbildung 1: OBS Logo

Hochschulbibliothek Zentrale digitale Services Lehr- und Lernsysteme

Stand 11/2021

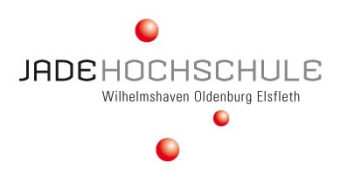

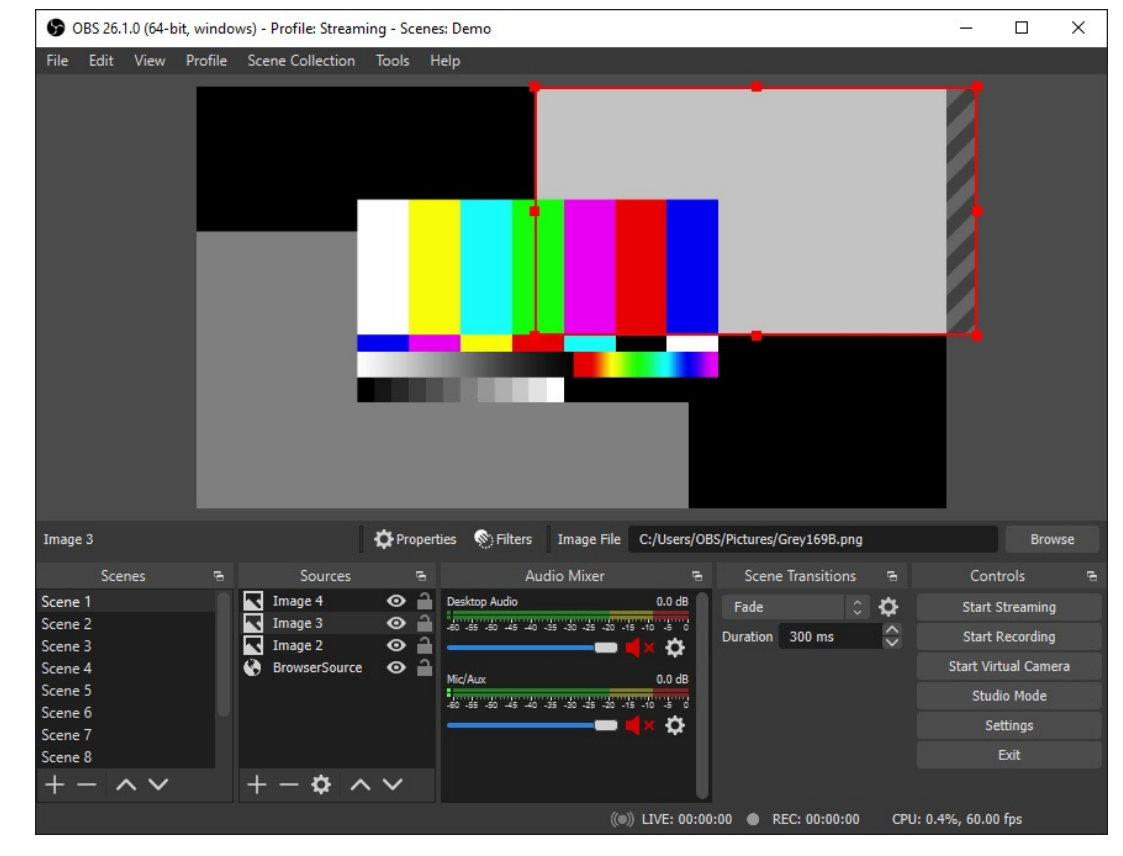

Abbildung 2: Übersicht

- OBS = Open Broadcaster Software
- kostenlose Open-Source-Software zum Aufzeichnen und Streamen von Videos
- Windows, Mac OS und Linux
- beliebige Inhalte (Webcam, Fenster, Videos, Präsentationen)

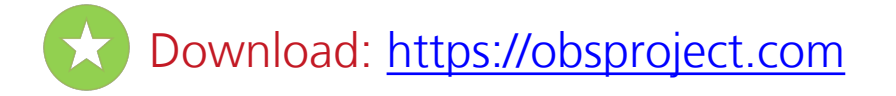

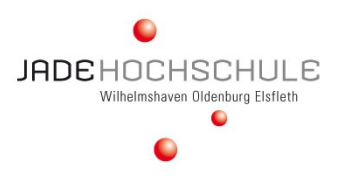

| Autokonfigurationsassistent (Beta)                                                  |        | 8 23      |
|-------------------------------------------------------------------------------------|--------|-----------|
| Informationen zur Verwendung<br>Geben Sie an, wofür Sie das Programm verwenden möch | nten   |           |
| <ul> <li>Optimieren f ür Streaming, Aufnehmen ist zweitrangig</li> </ul>            |        |           |
| Nur f ür die Aufnahme optimieren, ich werde nicht streame                           | en     |           |
|                                                                                     |        |           |
|                                                                                     |        |           |
|                                                                                     |        |           |
|                                                                                     |        |           |
|                                                                                     |        |           |
|                                                                                     |        |           |
|                                                                                     |        |           |
|                                                                                     | Weiter | Abbrechen |

- Wenn kein Streaming erwünscht: "Nur für die Aufnahme optimieren,…"
- Erfahrene User: manuelle Konfiguration möglich
- Equipment (z.B. Headset/Webcam) vor Start der Software koppeln

Abbildung 3: Installation

| Ausgabe | <ul> <li>Option Ausgabe:</li> <li>"Aufnahmepfad" ändern vom Profilverzeichnis in ein gewünschtes<br/>Verzeichnis – dort finden Sie später Ihre Aufnahmen!</li> <li>"Aufnahmeformat" umstellen von "mkv" auf "mp4"</li> </ul>                                                                                                    |
|---------|----------------------------------------------------------------------------------------------------|
| Nudio   | <ul> <li>Option Audio:</li> <li>Bei Windows steht hier "Standard" und Sie sehen die erkannten Geräte unten<br/>im OBS-Fenster unter "Audio-Mixer". Dort können unerwünschte<br/>Aufnahmequellen per Klick auf das Lautsprecher-Symbol stummgeschaltet<br/>werden so z. B. ein Webcam-Mikro, wenn Sie wie empfohlen ein Headset-<br/>Mikro verwenden oder das Desktop-Audio, d.h. System-Audio, wenn Sie es<br/>nicht benötigen.</li> </ul> |
| Video   | <ul> <li>Option Video:</li> <li>Bei "Basis-(Leinwand-)Auflösung" sowie "(Skalierte) Ausgabeauflösung" sind Werte wie "1920x1080" üblich, oder wenn Sie eine geringere Dateigröße erzeugen möchten "1280x720".</li> <li>Bei "Übliche FPS-Werte" reicht in der Regel der Wert "30", abweichend vom Default "60"</li> </ul>                                                                                                    |
| Hotkeys | <ul> <li>Option Hotkeys:</li> <li>Für eine einfache Bedienung von OBS setzen Sie unbedingt<br/>Tastenkombinationen für "Aufnahme starten" und "Aufnahme stoppen"<br/>(z. B. F9) sowie ggf. "Aufnahme pausieren" und "Aufnahme fortsetzen". Dann<br/>können Sie diese Funktionen auch nutzen, ohne jeweils das OBS-Fenster im<br/>Vordergrund zu haben.</li> </ul>                                                                          |

Abbildung 4: Konfiguration

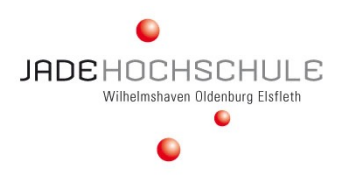

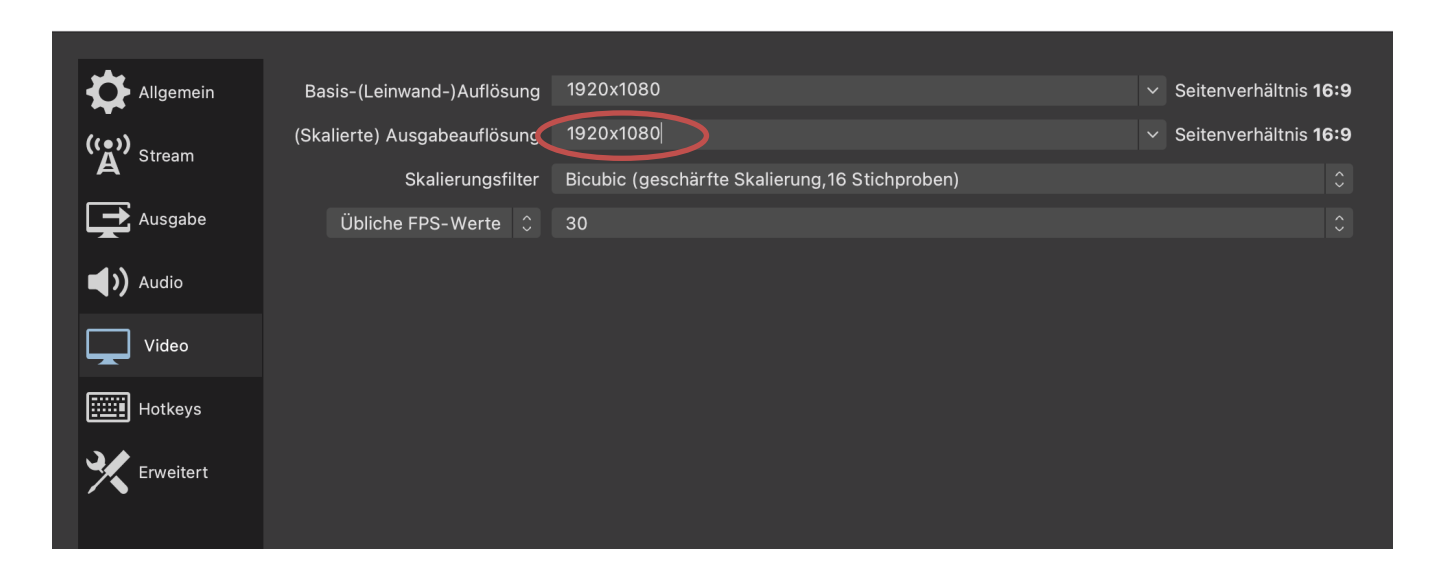

Größe einstellen: Programmoberfläche > Steuerung > Einstellungen

(Empfehlung Ausgabeauflösung: 1920x1080px, muss aber im gleichen Seitenverhältnis wie Basisauflösung sein, sonst schwarze Balken)

Abbildung 5: Leinwand

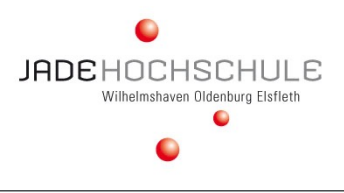

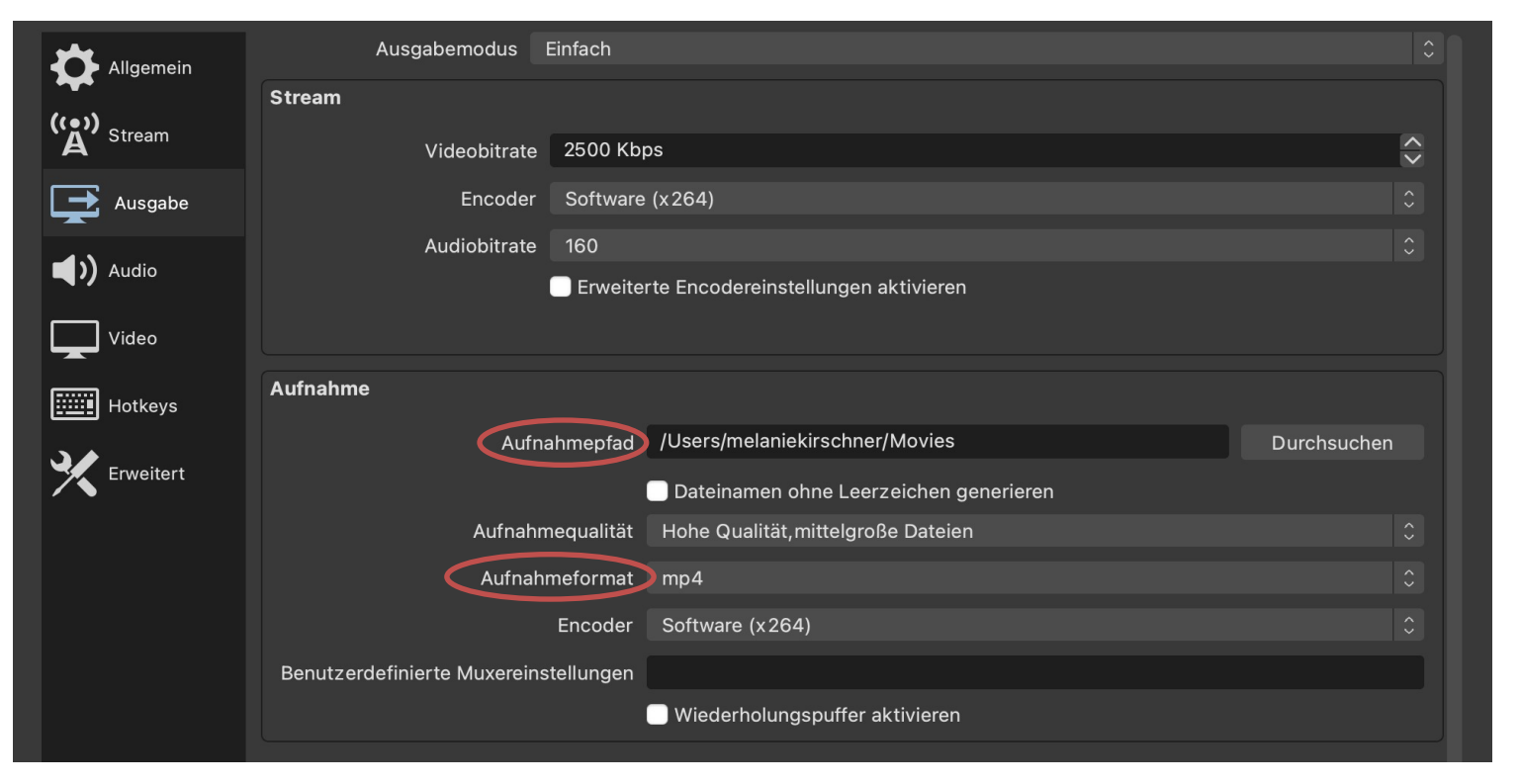

Aufnahmepfad: gewünschten Speicherort auf der Festplatte wählen (Pfad hier nur beispielhaft unter Windows z.B. C:\Users\Benutzername\Videos)

## Aufnahmeformat: \*.mp4 auswählen

Abbildung 6: Ausgabe

## QUELLEN UND SZENEN

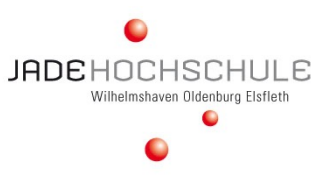

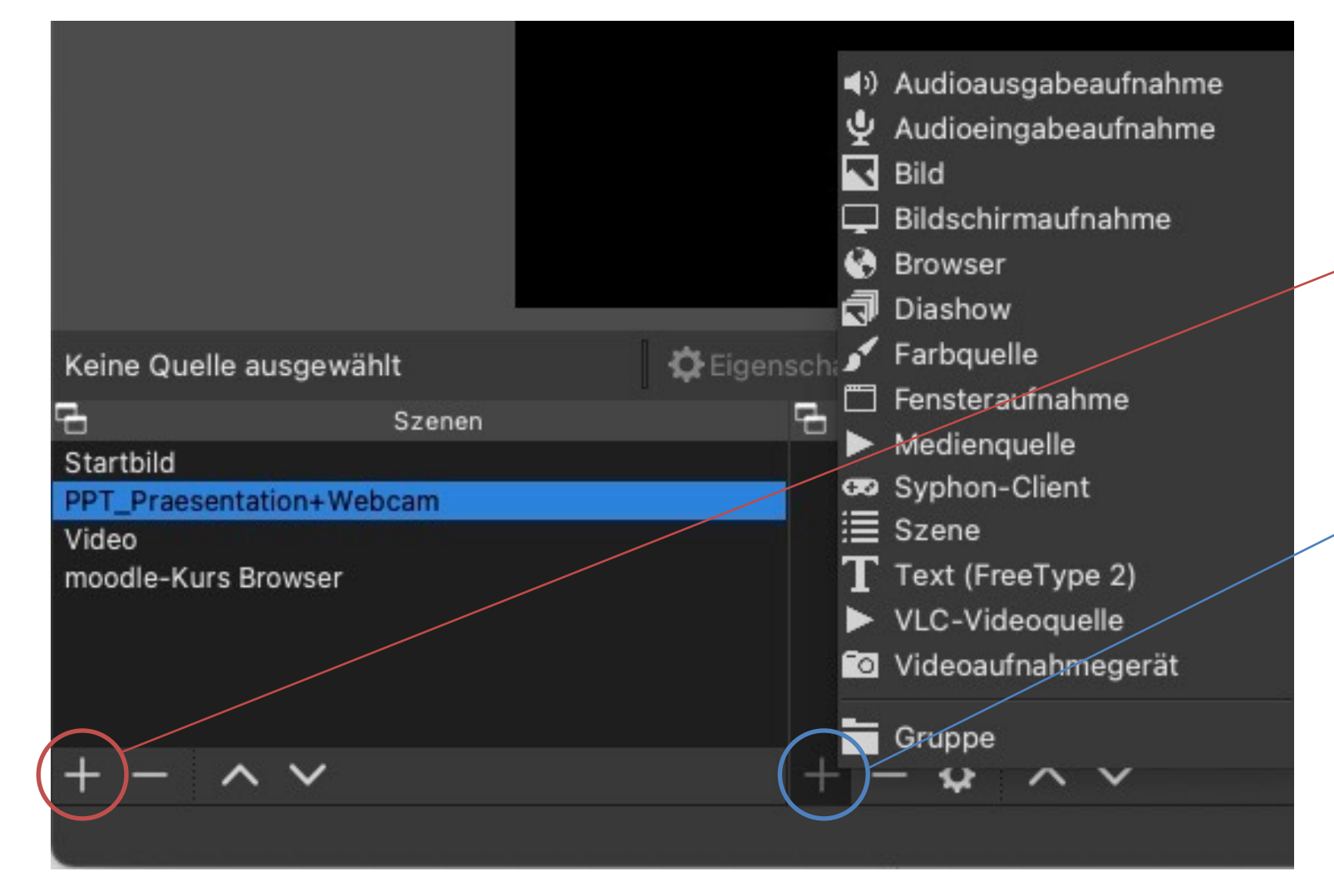

#### Abbildung 7: Szenen und Quellen

 Szenen bestehen aus mehreren Ton-und Bildquellen und können während der Aufzeichnung gewechselt werden

#### Szene hinzufügen

Je OBS-Szene definieren, welche Quellen aufgezeichnet werden sollen und wie diese auf der Leinwand positioniert werden sollen. In einem einfachen Setting reicht eine Szene.

#### Der Szene eine oder mehrere Quellen hinzufügen

Auf der Leinwand ist jede Quelle von einem roten Rahmen umgeben. Diese können ausgewählt und verschoben oder in der Größe geändert werden.

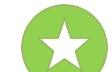

Tipp: Um die volle Größe der Leinwand zu nutzen: Rechtsklick auf die Quelle > Transformieren > an Bildschirmgröße anpassen QUELLEN

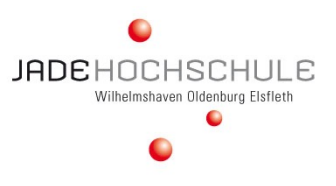

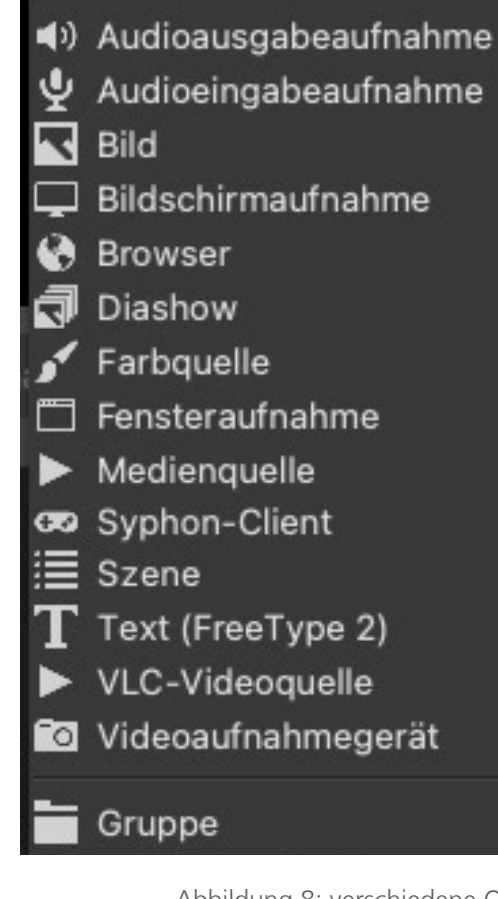

Abbildung 8: verschiedene Quellen

- Bildschirmaufnahme: gesamter Bildschirm, Anzeige Mauszeiger optional
- Browser: Internetseite/ Link direkt aufrufen
- Fensteraufnahme: Auswahl Programmfenster, Größe auf Leinwand einpassen
- Videoaufnahmegerät: Webcam oder externe Kamera
- Audioausgabeaufnahme: zusätzliche Audioausgabequellen
- Audioeingabeaufnahme: zusätzliche Audioausgabequellen, z.B. weitere Mikrofone Achtung: Kann einen Echo-Effekt verursachen, wenn das gleiche Gerät bereits in den globalen Einstellungen ausgewählt wurde (Einstellungen > Audio). Nur eins von beidem wählen!

## EINFACHES SETTING: NUR EINE SZENE

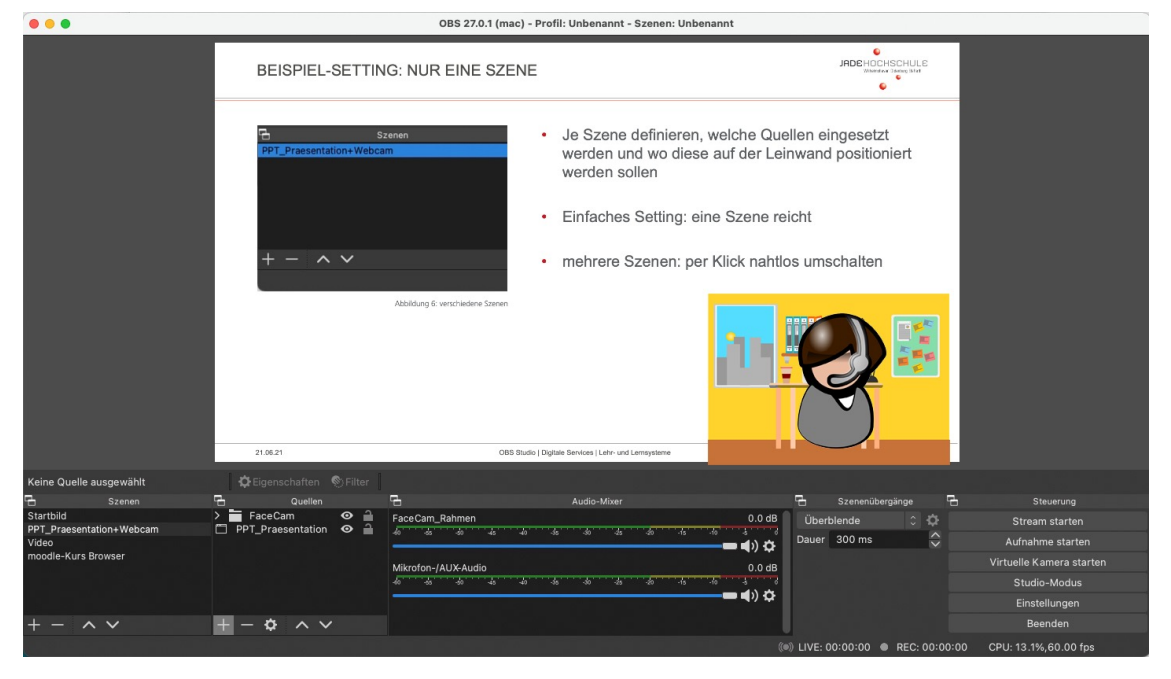

Abbildung 9: nur eine Szene

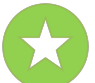

Tipp: Audio-Mixer: Der Pegel des Mikrofons sollte bei klarer Aussprache im gelben Bereich ausschlagen

- Beispiel: nur Bildschirmaufnahme plus Webcam
- + Quelle hinzufügen: Bildschirmaufnahme
- + Quelle hinzufügen: Videoaufnahmegerät
- Automatisch erkannte Audioquelle(n) bereits im Bereich Audio-Mixer
- bei Bedarf: weitere Quellen über "Audioeingabeaufnahme" oder "Audioausgabeaufnahme" hinzufügen
- Mikrofon über Audio-Mixer konfigurieren, alle anderen Audioquellen stummschalten (Klick auf Lautsprechersymbol)

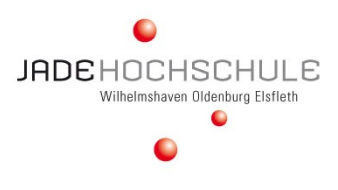

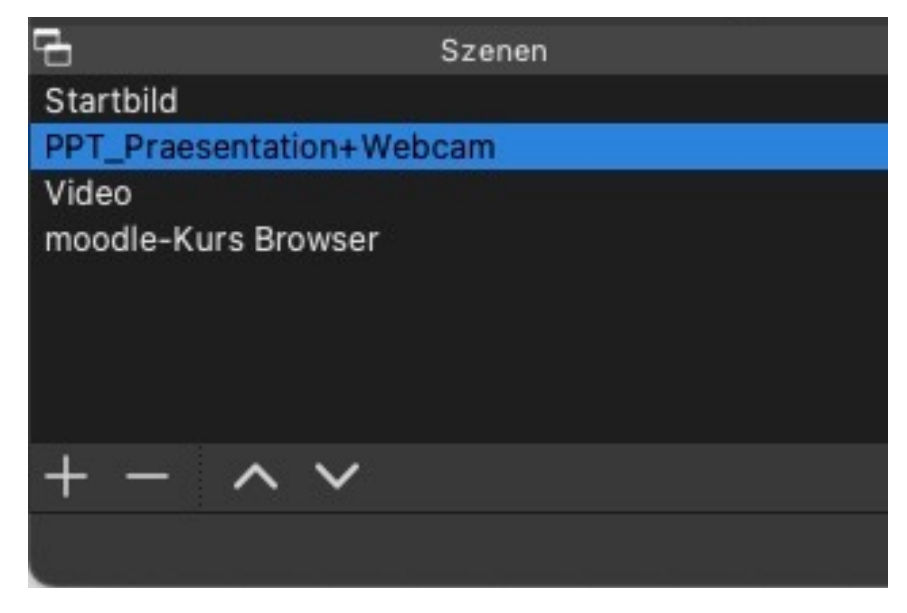

Abbildung 10a: verschiedene Szenen

Beispiel:

- Begrüßungsbild = Szene 1
- Powerpoint-Vortrag und Webcam = Szene 2
- Video, z.B. Youtube in Browser-Fenster = Szene 3
- moodle-Kurs in Browser-Fenster = Szene 4

- Je Szene definieren, welche Quellen eingesetzt werden und wo diese auf der Leinwand positioniert werden sollen
- mehrere Szenen: per Klick nahtlos umschalten
  - Optional "Transitions" möglich (Übergänge bei Szenenwechsel) bei Bedarf: <u>Tutorial zu Scene Transitions</u>

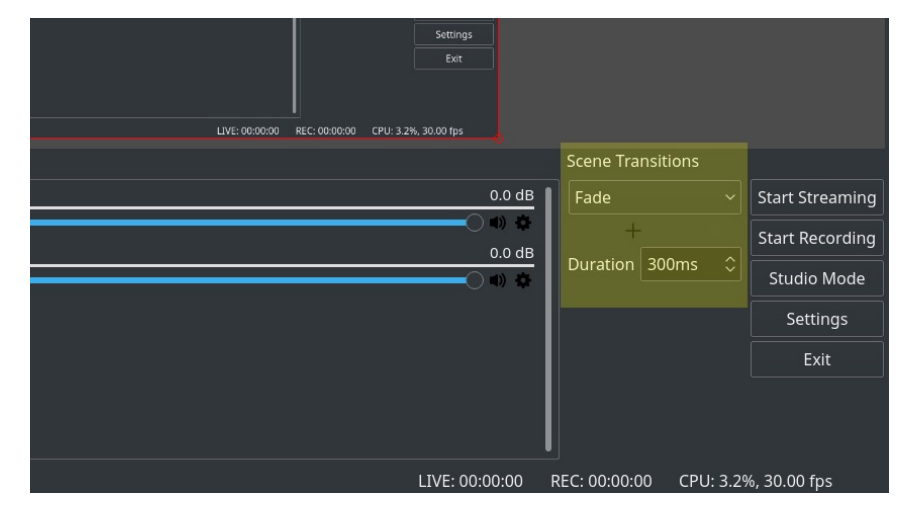

Abbildung 10b: Transitions

## QUELLE FENSTER: POWERPOINT-PRÄSENTATION EINRICHTEN

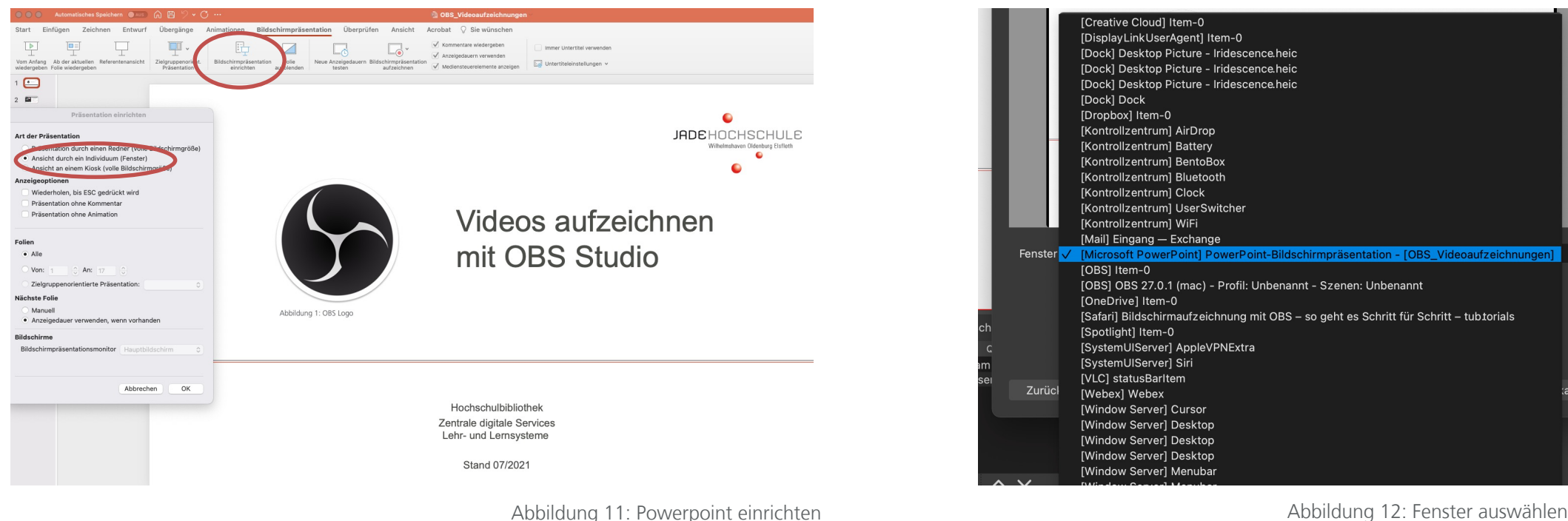

Abbildung 12: Fenster auswählen

- In PPT: Bildschirmpräsentation einrichten (Ansicht durch Individuum), dann Wiedergabe starten (Abb. 11)
- In OBS: + Quelle: Fensteraufnahme, Ihre PPT Bildschirmpräsentation wählen (Abb. 12) ٠
- Auf Wunsch kann auch dieser Szene wieder die Webcam zugefügt werden (+ Quelle)

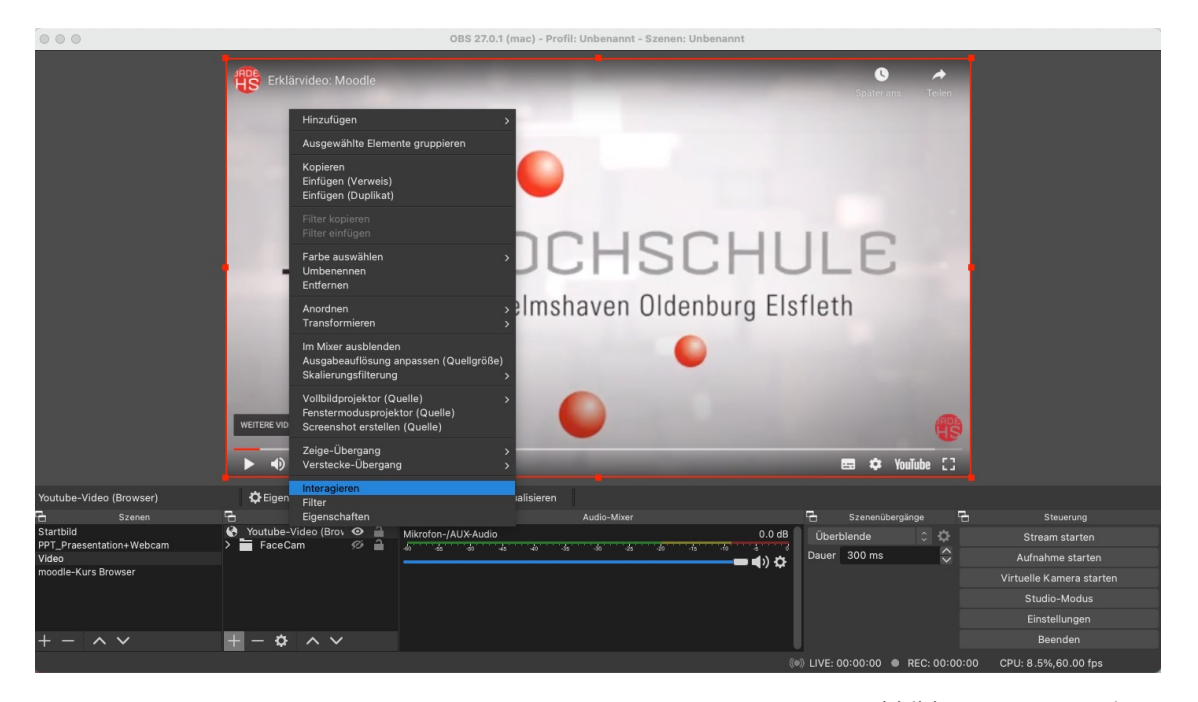

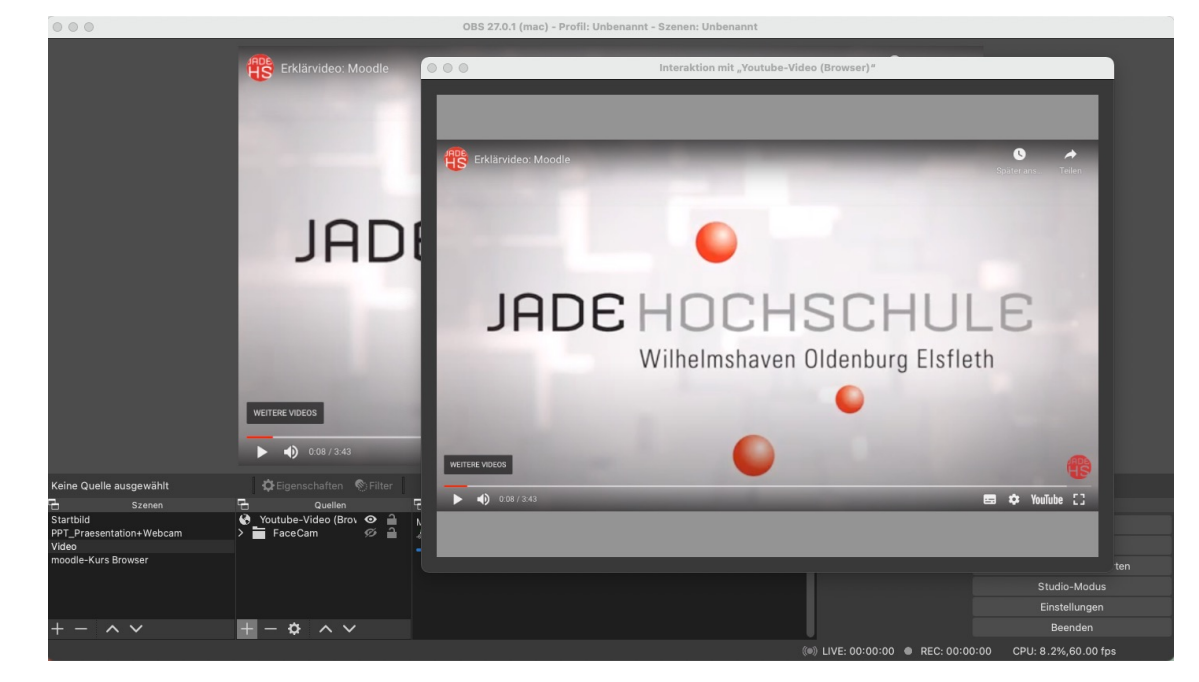

Abbildung 14: Videoplayer

- Abbildung 13: Interagieren
- Video-URL als Quelle: Browser einfügen und auf Leinwand positionieren
- Rechtsklick auf Quelle > Interagieren (Abb. 13)
- Im Interaktionsfenster dann Video starten/pausieren (Abb. 14)

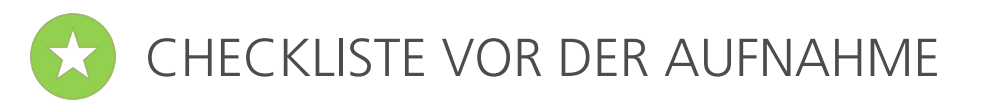

- Alle benötigten Geräte (Headset, Webcam) anschließen, dann OBS starten
- Audio-Mixer prüfen:
  - Aufnahmegerät erkannt? Pegel beim Sprechen im gelben Bereich?
  - Nicht benötigte Audio-Geräte deaktivieren
- Nicht benötigte Programme sicherheitshalber schließen
- Nötige Quellen auswählen (Webcam / Fensteraufnahme / Bildschirmaufnahme)
  - Hinzufügen > mit "okay" bestätigen > eindeutig Benennen > gewünschte Anwendung im Dropdown wählen
- Wenn mehrere Quellen oder Fensteraufnahme: Positionierung(en) auf der Leinwand festlegen
  - Exakt auf Leinwand (schwarz hinterlegten Bereich) einpassen. Ggf. rot umrandetes Fenster in Originalanwendung verkleinern/vergrößern (Office, Browser etc.) Falls ein Fenster plus Webcam als Quellen gewählt wurden, Webcam neben oder an überlappender Stelle positionieren, die den Fensterinhalt nicht an wichtiger Stelle überdeckt. Im OBS-Fenster "Quellen" können Sie mit den Pfeiltasten die Reihenfolge der Quellen ändern, um etwaige Überlappungen richtig darzustellen.
- Start der Aufnahme mit Funktionstaste (Hotkey) oder "Start"
  - bei Fensteraufnahme keine Änderung der Fenstergröße mehr während der Aufnahme vornehmen
- Beenden der Aufnahme mit Funktionstaste (Hotkey) oder "Stopp"
  - Aufzeichnung befindet sich dann als \*.mp4-Datei in vorher festgelegtem Verzeichnis

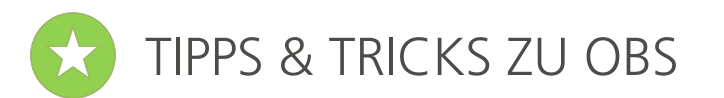

- Profile können gespeichert werden
- PowerPoint-Vortrag als Fensteraufnahme

Wenn Sie im PowerPoint-Menu wählen: Bildschirmpräsentation / Bildschirmpräsentation einrichten / Ansicht durch ein Individuum (Fenster)" passt dies gut zur OBS-Quelle "Fensteraufnahme". In OBS noch die Position kontrollieren/anpassen. Danach nicht mehr die Größe des PowerPoint- Fensters ändern, wenn Sie die Präsentation durchführen.

• Bildschirm bleibt schwarz?

Eventuell Änderung der Grafikeinstellungen notwendig: <u>https://obsproject.com/forum/threads/laptop-black-screen-when-capturing-read-here-first.5965/</u>

• Funktionstasten/Hotkeys

Achten Sie darauf, dass die von Ihnen vergebenen Hotkeys bei Fensteraufnahmen keine unerwünschten Effekte erzielen, weil sie im jeweiligen Programmfenster bereits eine andere Bedeutung haben. Und: Kontrollieren Sie vor einer echten Aufnahme, ob "Pause" und "Fortsetzen" wie gewünscht funktionieren (z.B. auch nicht dadurch die Aufnahme in mehrere Dateien splitten) – Andernfalls verwenden Sie statt Hotkeys besser die Original-Buttons in der OBS- Software.

- Rundes Kamerabild (Masken und Alphakanal) Anleitung anschauen
- Szenen ineinander verschachteln <u>Tutorial auf Youtube ansehen</u>
- Nutzung von OBS in Zoom <u>Turorial auf Youtube ansehen</u>
- PlugIns: <u>https://obsproject.com/forum/resources/</u>

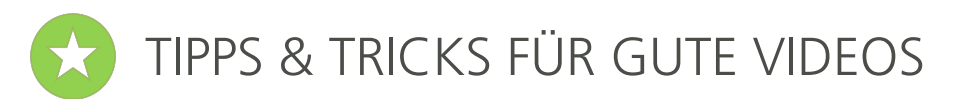

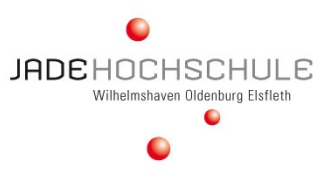

- Lieber Kurzvideos 15-20 Minuten, keine ganzen Vorlesungen
- Video planen, Ablauf üben
- Auf gute Beleuchtung achten
- Die Leinwand nicht überladen (weniger ist mehr)
- Benachrichtigungen vor der Aufnahme abstellen (Mitteilungen auf dem Bildschirm / Telefon / Klingel)

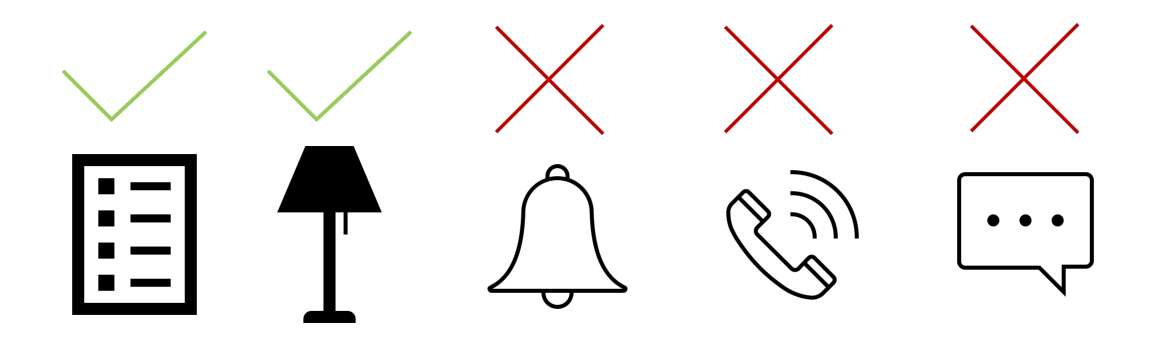

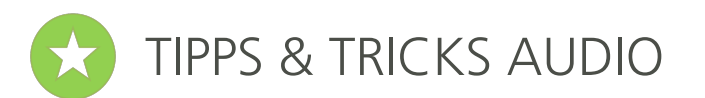

### Tipps für bessere Audioqualität

#### Rauschunterdrückung

- Gehen Sie auf die Audioquelle Ihrer Szene und machen Sie einen Rechtsklick mit der Maus
- Wählen Sie den Menüpunkt "Filter" aus, daraufhin öffnet sich ein neues Fenster.
- Klicken Sie auf das "+" Symbol und wählen im Menü "Rauschunterdrückung"
- Klicken Sie auf "Okay"

Setzen Sie den "Unterdrückungspegel" auf -17 dB.

Klicken Sie auf das "+" Symbol und wählen im Menü "Noise Gate"

• Setzen Sie den "Schließungs-Schwellwert" auf -44 Setzen Sie den "Öffnungs-Schwellwert" auf -42 Klicken Sie auf "Schließen"

#### Mikrofon

- das Mikrofon sollte nah am Mund platziert werden.
- verwenden Sie am besten ein Headset, aber verwenden Sie Kabel zu Tonübertragung, kein Bluetooth

#### Umgebung

• nehmen Sie in einem Raum mit wenig Hall auf, Regale oder Vorhänge bzw. Decken an der Wand verringern den Halleffekt

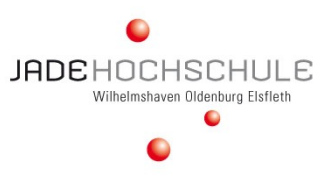

# ?

## Bei Fragen sind wir gern erreichbar:

Team Digitale Services | Lehr- und Lernsysteme

Sabine Helmke Gaby Ernstorfer Melanie Kirschner

moodlesupport@jade-hs.de

JADEHOCHSCHULE Wilhelmshaven Oldenburg Elsfleth

Abbildung 1: OBS-Logo Quelle: https://de.m.wikipedia.org/wiki/Datei:Open\_Broadcaster\_Software\_Logo.png Abbildung 2: Übersicht Quelle: https://obsproject.com/assets/images/OBSDemoApp2610.png Abbildung 3: Installation Quelle: https://www.streamerguide.de/wp-content/uploads/2018/06/Informationen-zur-Verwendung.png Abbildung 4: Konfiguration Quelle: https://www.uni-heidelberg.de/md/elearning/obs-elc.pdf Abbildung 5: Leinwand Quelle: eigene Darstellung Abbildung 6: Ausgabe Quelle: eigene Darstellung Abbildung 7: Szenen und Quellen Quelle: eigene Darstellung Abbildung 8: verschiedene Quellen Quelle: eigene Darstellung Abbildung 9: nur eine Szene Quelle: eigene Darstellung Abbildung 10a: verschiedene Szenen Quelle: eigene Darstellung Abbildung 10b: Transitions Quelle: https://cms-assets.tutsplus.com/cdn-cqi/image/width=850/uploads/users/53/posts/28548/image/sceneTransitions.png Abbildung 11: Powerpoint einrichten Quelle: eigene Darstellung Abbildung 12: Fenster auswählen Quelle: eigene Darstellung Abbildung 13: Interagieren Quelle: eigene Darstellung Abbildung 14: Videoplayer Quelle: eigene Darstellung